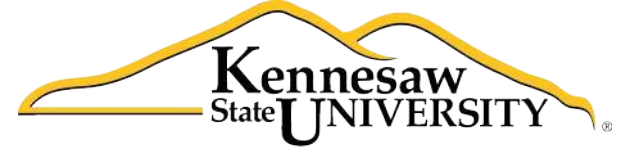

University Information Technology Services

# Using Excel 2011® at Kennesaw State University

Getting Started

University Information Technology Services

Training, Outreach, Learning Technologies and Video Production

#### **Copyright© 2011 University Information Technology Services Kennesaw State University**

This document may be downloaded, printed, or copied, for educational use, without further permission of the University Information Technology Services Department (UITS), provided the content is not modified and this statement is not removed. Any use not stated above requires the written consent of the UITS Department. The distribution of a copy of this document via the Internet or other electronic medium without the written permission of the UITS Department is expressly prohibited.

#### Published by Kennesaw State University

The publisher makes no warranties as to the accuracy of the material contained in this document and therefore is not responsible for any damages or liabilities incurred from its use.

This document is an independent document and has not been authorized, sponsored, or otherwise approved by Apple, Inc. or the Microsoft Corporation.

Excel 2011, Office 2011, Word, Excel, and PowerPoint are registered trademarks of the Microsoft Corporation.

Mac and Macintosh are registered trademarks of Apple, Inc.

### **Table of Contents**

| Opening Excel 2011®                         | . 5 |
|---------------------------------------------|-----|
| Opening a Spreadsheet                       | . 5 |
| Cells                                       | . 5 |
| Cell Ranges                                 | . 6 |
| Entering Data into the Cells                | . 6 |
| Entering the Formulas into the Spreadsheet  | . 7 |
| Functions                                   | . 9 |
| Adjusting the Column Width                  | 10  |
| Adjusting the Row Height                    | 10  |
| The Standard and Formatting Toolbars        | 11  |
| Formatting Options                          | 11  |
| Worksheets                                  | 13  |
| Adding Worksheets                           | 14  |
| Deleting Worksheets                         | 14  |
| Renaming Worksheets                         | 14  |
| Creating Charts                             | 14  |
| Printing a Spreadsheet                      | 16  |
| Printing a Specific Area of the Spreadsheet | 16  |
| Saving a Spreadsheet                        | 16  |

#### Introduction

*Office 2011®* has been designed specifically for the Mac<sup>\*</sup> computer. Each Mac at Kennesaw State University includes the following *Office 2011* products: *Word®*, *Excel®*, and *PowerPoint®*. These packages will help you to develop useful documents, manage data, and create powerful presentations. This booklet, recommended for intermediate-level Macintosh<sup>\*</sup> users, has been developed to help you get started with *Excel 2011*.

#### **Learning Objectives**

The learning objectives in this document include:

- Having the ability to open Excel 2011 and open a blank spreadsheet
- Understanding cells, cell ranges, and how to enter data
- Being able to enter formulas into the spreadsheet
- Knowing how to use functions
- Being able to adjust the size of columns and rows
- Having the ability to display the *Standard* and *Formatting* toolbars
- Understanding formatting options within the spreadsheet
- Being able to add, delete, and rename worksheets
- Knowing how to create charts
- Understanding how to print a spreadsheet
- Understanding how to print a specific area of the spreadsheet
- Knowing how to save a spreadsheet

#### **Opening Excel 2011**

The following instructions explain how to open Excel 2011 on your Mac.

- 1. Double-click the *Finder* icon on the dock.
- 2. In the *Macintosh* window that appears, double-click the *Applications* folder.
- 3. In the Applications folder that appears, double-click the Microsoft Office 2011 folder.
- 4. In the *Microsoft Office 2011* window, double-click the icon for *Microsoft Excel 2011* and the software package will open.

#### **Opening a Spreadsheet**

The following instructions explain how to open a new spreadsheet within Excel 2011.

- 1. From the menu options in the upper-left area of your screen, click File.
- 2. In the menu that appears, click New Workbook.

#### Cells

Cells are referenced in Excel 2011 by their column letter and row number (see Figure 1).

To select a cell, simply point your mouse to the cell and click one time. You may also use the arrows on your keyboard to select different cells.

|         | \varTheta 🔿 🔿 📄 Workbook3 |                             |           |             |               |        |         |          |               |
|---------|---------------------------|-----------------------------|-----------|-------------|---------------|--------|---------|----------|---------------|
|         | 🖺 🏗 🗔 🔚 🗮 🔏 🗈 🎁 🗳 🚳 - 🚳 - |                             |           |             |               |        |         |          | $\supset \gg$ |
|         | A Home La                 | yout Tables                 | Charts    | SmartArt    | Formulas      | Data   | Review  | -        | . ☆ -         |
|         | Edit                      | Font                        | Alignment | Number      | Forn          | nat    | Cells   | Themes   |               |
|         | Calibri (E                | lody) = 12 =                |           | General     |               | -      | •       | Aa +     |               |
|         | Paste B I                 | <u>U</u> \land • <u>A</u> • | Align     | S • %       | > Conditional | Styles | Actions | Themes A | la•           |
| Column  | Al                        | : 🕄 🕲 (* fx                 |           |             | ronnattnig    |        |         |          | -             |
| Letters |                           | B C                         | D         | E           | F G           |        | H       | 1        | 1 =           |
| Letters | 2                         |                             |           |             |               |        |         |          |               |
|         | 3                         |                             | The a     | address fo  | or 🛛          |        |         |          |               |
|         | 4                         |                             | this      | cell is B4. |               |        |         |          |               |
|         | 5                         |                             | tino      |             |               | -      |         |          |               |
|         | 7                         |                             |           |             |               |        |         |          |               |
|         | 8                         |                             |           |             |               |        |         |          |               |
| Row     | 9                         |                             |           |             |               |        |         |          |               |
|         | 10                        |                             |           |             |               |        |         |          |               |
| Numbers | 12                        |                             |           |             |               | -      |         |          |               |
|         | 13                        |                             |           |             |               |        |         |          |               |
|         | 14                        |                             |           |             |               |        |         |          |               |
|         | 15                        |                             |           |             |               |        |         |          |               |
|         | 17                        |                             |           |             |               |        |         |          |               |
|         | 18                        |                             |           |             |               |        |         |          |               |
|         | 19                        |                             |           |             |               |        |         |          |               |
|         | 20                        |                             |           |             |               |        |         |          |               |
|         | 22                        |                             |           |             |               |        |         |          |               |

Figure 1 – Cell References

## Click here to download full PDF material